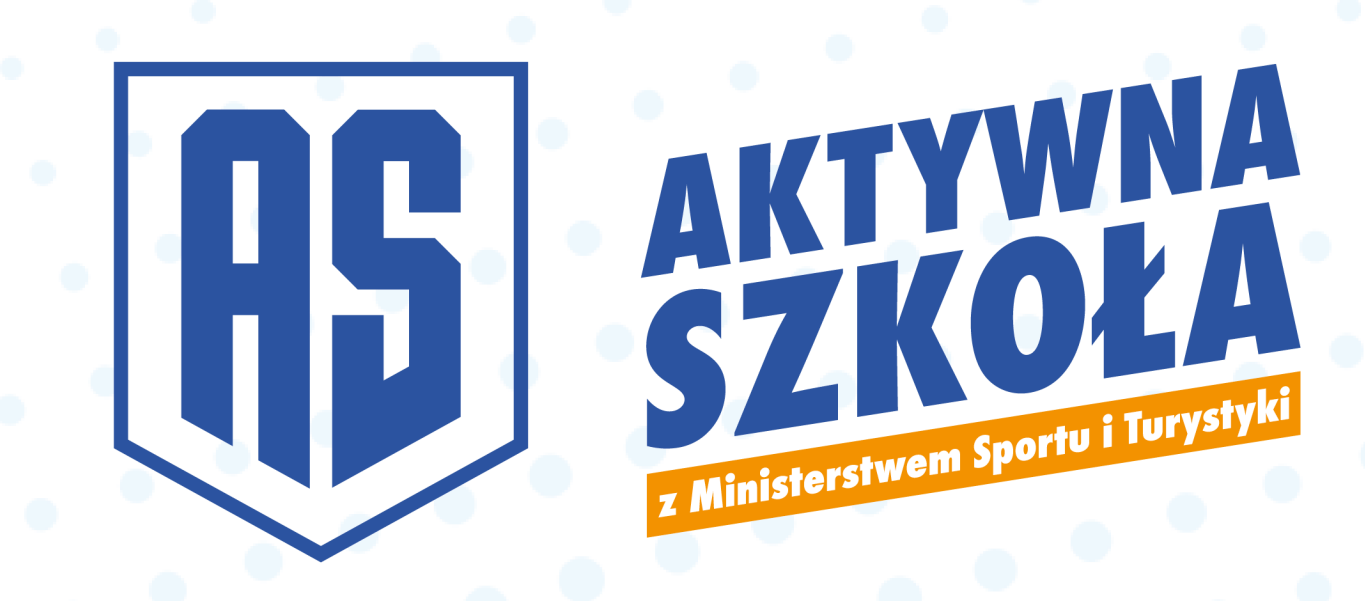

# Instrukcja obsługi

# pierwsze kroki w systemie Administratorów JST/OPS

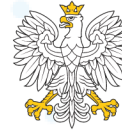

Ministerstwo Sportu i Turystyki

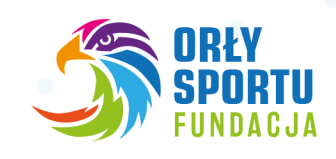

#### 1. Założenie konta

- Aby założyć konto w systemie wejdź na stronę <u>www.aktywnaszkola.pl</u>
- Na stronie głównej znajdziesz przycisk Zarejestruj się.

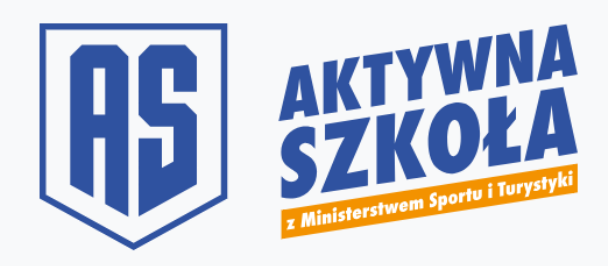

**UWAGA!** Możliwe jest utworzenie tylko jednego konta głównego w każdym JST. Utworzenie konta gminy bez odpowiednich upoważnień / prawa reprezentacji, spowoduje opóźnienie w procesie rekrutacyjnym.

| Zaloguj się aby uzyska             | ać dostęp do panelu    |   |  |
|------------------------------------|------------------------|---|--|
| Email                              |                        |   |  |
| Hasło                              | <b></b>                |   |  |
|                                    | → Zaloguj              |   |  |
| Zapomniałem hasła                  |                        |   |  |
| Załóż now                          | z<br>ve konto          |   |  |
| Ministerstwo<br>Sportu i Turystyki | ORŁY SPORT<br>FUNDACJA | U |  |

W kolejnym oknie należy nacisnąć niebieski przycisk "Załóż nowe konto"

# UWAGA! Należy pamiętać, że w systemie konta zakładają jedynie przedstawiciele organów prowadzących szkoły

Możliwe jest utworzenie tylko jednego konta głównego w każdym JST. Utworzenie konta gminy bez odpowiednich upoważnień / prawa reprezentacji, spowoduje opóźnienie w procesie rekrutacyjnym.

| Rejestracja                                                                                    |                                                                                                    |  |  |  |  |
|------------------------------------------------------------------------------------------------|----------------------------------------------------------------------------------------------------|--|--|--|--|
| Wybierz typ konta:                                                                             |                                                                                                    |  |  |  |  |
| JST                                                                                            | OPS                                                                                                    |  |  |  |  |
| Jednostki Samorządu Terytorialnego                                                             | Organy Prowadzące Szkoły<br>(niebędące JST)                                                                                                    |  |  |  |  |
| Wybierz ten typ konta, jeśli reprezentujesz<br>JST lub jesteś pełnomocnikiem<br>reprezentanta. | Wybierz ten typ konta, jeśli reprezentujesz<br>inny niż JST organ prowadzący publiczną<br>placówkę oświatową lub jesteś<br>pełnomocnikiem reprezentanta. |  |  |  |  |
| Wybierz                                                                                        | Wybierz                                                                                                    |  |  |  |  |

W kolejnym kroku wybieramy właściwy dla siebie typ konta:

- **JST** gminy, powiaty, miasta na prawach powiatu
- OPS inne niż JST organy prowadzące szkoły publiczne np.: stowarzyszenia, fundacje itp.

#### JST

## Jednostki samorządu terytorialnego

W formularzu po zatwierdzeniu posiadania stosownego upoważnienia lub prawa reprezentacji, wypełniamy wszystkie niezbędne dane:

- imię
- nazwisko
- adres e-mail
- telefon
- stanowisko
- wybór gminy/powiatu

Po uzupełnieniu wszystkich danych klikamy w niebieski przycisk "Utwórz konto"

Na wskazany w formularzu adres e-mail, otrzymamy link aktywacyjny do konta.

### **OPS** Organy prowadzące szkoły (inne niż JST)

W formularzu po zatwierdzeniu posiadania stosownego upoważnienia lub prawa reprezentacji, wypełniamy wszystkie niezbędne dane:

- imię
- nazwisko
- adres e-mail
- telefon
- stanowisko
- numer REGON organizacji

Po uzupełnieniu wszystkich danych klikamy w niebieski przycisk "Utwórz konto"

Na wskazany w formularzu adres e-mail, otrzymamy link aktywacyjny do konta.

#### 2. Aktywacja konta

W wiadomości, którą otrzymasz na swoją skrzynkę mailową należy kliknąć w przycisk "**Aktywacja konta**"

| Email         |          |
|---------------|----------|
| Hasło         | <b>A</b> |
| Powtórz hasło | <b>A</b> |

W tym miejscu **ustawiamy hasło do swojego konta**. W pierwszym polu wpisujemy swój adres e -mail, a poniżej dwukrotnie swoje hasło.

#### 3. Pierwsze logowanie

Na stronie głównej systemu mamy 4 główne zakładki:

#### 1) Reprezentacja JST

W tym miejscu możesz utworzyć różne rodzaje kont w celu obsługi programu i składania wniosków.

Administrator - konto dla pracowników JST którzy będą mieli takie same uprawnienia jak Ty.

**Koordynator** - konto dla pracowników JST lub pracowników jednostek podległym JST, które zajmować się będą administracją programu w poszczególnych rejonach. Koordynatorzy nie mają wglądu do wniosków złożonych przez inne osoby w JST.

**Przedstawiciel** - konto dla przedstawicieli szkół oraz obiektów sportowych. Przedstawicielowi należy przypisać konkretną placówkę / obiekt sportowy przy zakładaniu konta.

#### 2) Wnioski AW

W tym miejscu możesz samodzielnie złożyć wniosek w Programie Aktywny Weekend.

#### 3) Wnioski AO

W tym miejscu możesz samodzielnie złożyć wniosek w Programie Aktywny Orlik.

#### 4) Dokumenty

W tym miejscu możesz pobrać wszelkie niezbędne dokumenty związane z Programem Aktywna Szkoła.

## 4. Autoryzacja konta

Pamiętaj o konieczności autoryzacji swojego konta. Wymagane jest wgranie **upoważnienia** do czynności związanych ze złożeniem wniosku rekrutacyjnego do Programu "Aktywna Szkoła" lub prawa reprezentacji JST/OPS. W przypadku upoważnienia konieczne jest również wgranie **umocowania** osoby upoważniające (np. dokument potwierdzający wybór wójta/burmistrza itp.)

|   | Pamiętaj o wgraniu upoważnienia!                                           |                           |                 |  |  |
|---|----------------------------------------------------------------------------|---------------------------|-----------------|--|--|
|   | Masz na to jeszcze <b>9</b> dni.                                           |                           |                 |  |  |
|   | Niedokończenie rejestracji nie pozwoli złożyć Wniosków!                    |                           |                 |  |  |
|   |                                                                            | Pobierz wzór upoważnienia | Wgraj dokumenty |  |  |
|   | Wgraj pliki w formacie JPG, PNG lub PDF o rozmiarze nie większym niż 5 MB. |                           |                 |  |  |
| A | Jestem osobą posiadającą prawo reprezentacji                               |                           |                 |  |  |
|   | Upoważnienie                                                               |                           |                 |  |  |
|   | Wybierz plik Nie wybrano pliku                                             |                           |                 |  |  |
|   | Umocowanie                                                                 |                           |                 |  |  |
|   | Wybierz plik Nie w                                                         | vybrano pliku             |                 |  |  |
|   |                                                                            | 🔓 Wgraj                   |                 |  |  |